# Инструкция по подаче документов для прохождения первичной и первичной специализированной аккредитации для лиц с высшим медицинским и фармацевтическим образованием, средним медицинским образованием и высшим немедицинским образованием через Единый портал государственных и муниципальных услуг (Госуслуги).

1.Необходимо перейти по ссылке: <u>https://www.gosuslugi.ru/620383/1/form</u> и нажать клавишу «Начать» или задать вопрос роботу Максу на портале Госуслуги «Подача заявление на первичную аккредитацию» и выбрать пункт «Подача заявление о допуске к аккредитации специалиста».

| Подача зая                                                                | вления на первичную аккредитацию |
|---------------------------------------------------------------------------|----------------------------------|
| Вот что я нашёл для региона Ханты-Мансийский автономный округ             | г - Югра                         |
| Подача заявления о допуске к аккредитации специалиста                     |                                  |
| Подача заявления о голосовании вне помещения для голосования<br>(на дому) |                                  |
| Подача заявлений и ходатайств в ФССП                                      | •                                |
| Что нужно для подачи заявления на Госуслугах                              | •                                |
| Что делать после подачи заявления на подключение к газу                   | •                                |
| Услуги Документы                                                          | Заявления Пла                    |

# Подача заявления о допуске к аккредитации специалиста

В рамках услуги вы можете подать заявление о допуске к первичной аккредитации и первичной специализированной аккредитации специалиста

Первичная аккредитация для лиц, завершивших освоение основных образовательных программ высшего или среднего медицинского и фармацевтического образования

Первичная специализированная аккредитация для лиц, завершивших освоение образовательных программ:

- высшего медицинского и фармацевтического образования
- иного высшего образования или дополнительных профессиональных программ

Услуга оказывается на основании оптимизированного стандарта, разработанного в соответствии с постановлением Правительства от 30 июля 2021 г. № 1279

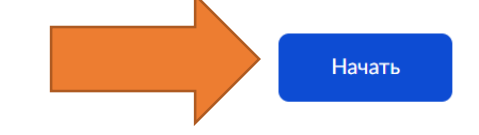

2. Далее необходимо выбрать пункт в соответствии с профилем образования.

# Что хотите сделать?

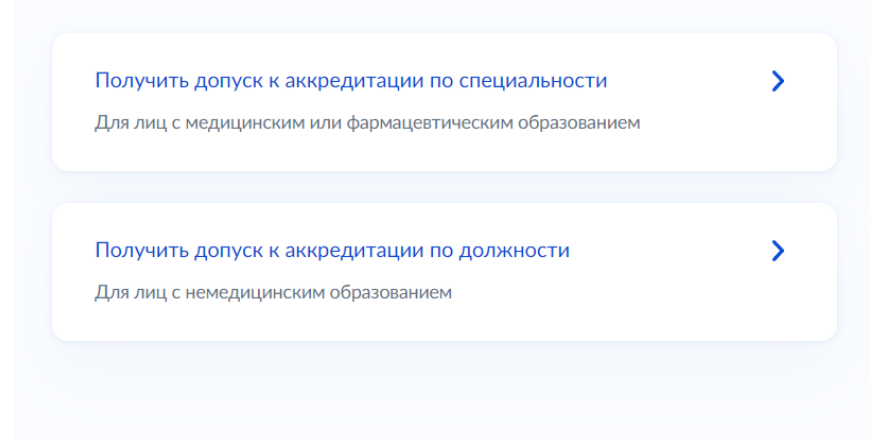

3. Ответить на ряд уточняющих вопросов.

У вас имеется действующий сертификат или аккредитация специалиста?

| Да               | > |
|------------------|---|
|                  |   |
| Нет              | > |
|                  |   |
|                  |   |
| Вы изменяли ФИО? |   |
| Да               | > |
|                  |   |
| Нет              | > |
|                  |   |
|                  |   |

У вас имеется подтвержденный трудовой стаж медицинской или фармацевтической деятельности?

| Да  | > |
|-----|---|
|     |   |
| Нет | > |
|     |   |

| Вы получили образование в иностранном государстве? |   |
|----------------------------------------------------|---|
| Да                                                 | > |
| Нет                                                | > |
|                                                    |   |

4. Ознакомиться с требуемым перечнем документов и нажать кнопку «Перейти к заявлению».

# Что нужно для подачи заявления

- Сведения о заявителе
- Сведения об образовании
- Скан документов об образовании
- Скан документа о трудовой деятельности
- Скан документа, подтверждающего наличие допуска к медицинской или фармацевтической деятельности

## Срок исполнения

Услуга будет оказана в течение 6 рабочих дней

#### Результат

Уведомление о принятии заявления о допуске к аккредитации поступит в ваш личный кабинет

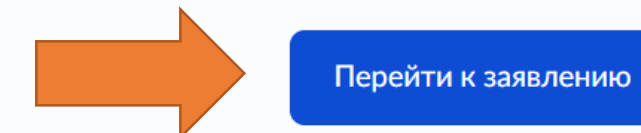

5. Проверить правильность своих данных, указанных на портале Госуслуги на далее открывшихся страницах, а именно: ФИО, паспортные данные, СНИЛС, номер телефона, адрес электронной почты, адрес постоянной регистрации, подтвердить их, нажав клавишу «Верно» или исправить.

После нужно выбрать вид аккредитации, уровень образования и нажать кнопку «Продолжить».

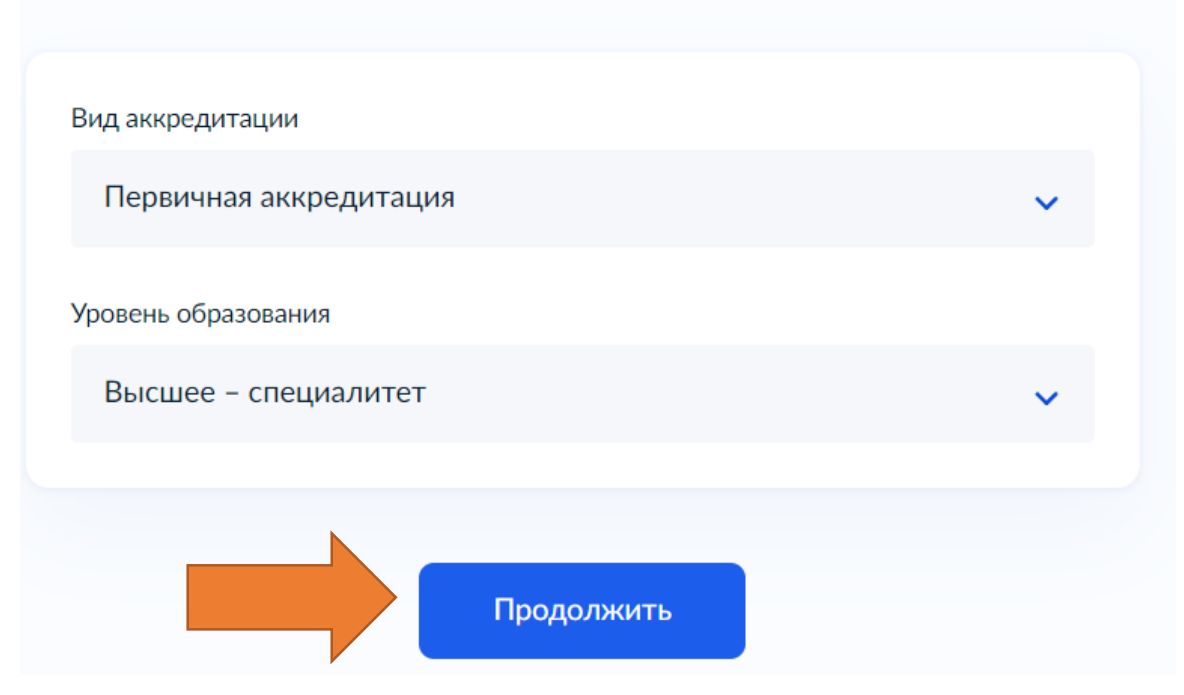

Выберите вид аккредитации и уровень образования

6. Выбрать специальности и нажать клавишу «Продолжить».

Для лиц с высшим медицинским образованием:

• Первичная аккредитация:

Выберите специальность, по которой хотите пройти аккредитацию

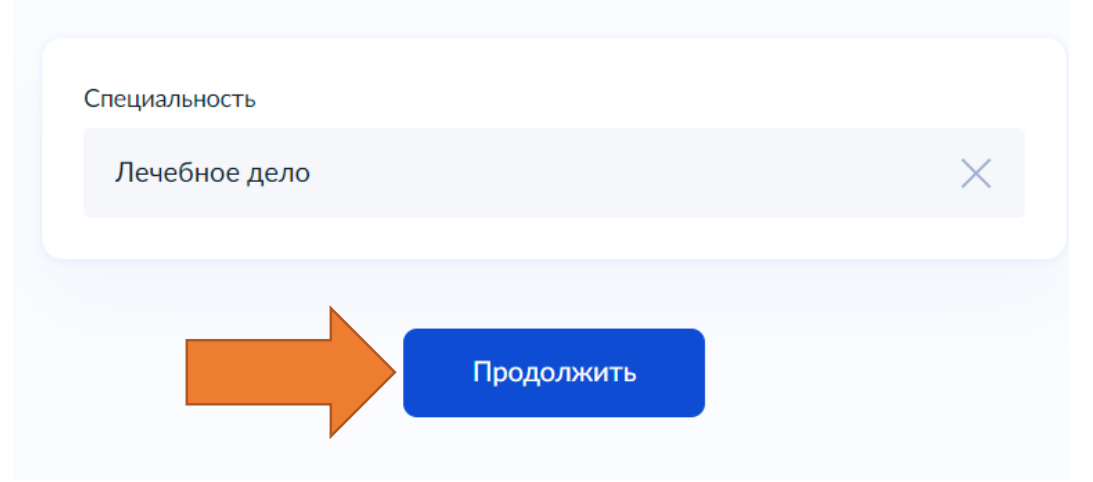

• Первичная специализированная аккредитация:

Примечание: при выборе первичной специализированной аккредиатции необходимо выбрать вид образовательной программы:

• «Высшее образование – подготовка кадров высшей квалификационной категории» = Ординатура.

• «Дополнительное профессиональное образование» = Профессиональная переподготовка.

Выберите специальность, по которой хотите пройти аккредитацию

| Специальность                                 |          |  |
|-----------------------------------------------|----------|--|
| Акушерство и гинекология                      | $\times$ |  |
| Вид образовательной программы                 |          |  |
| Высшее образование - подготовка кадров высшей |          |  |
|                                               |          |  |
| Продолжить                                    |          |  |

Для лиц со средним медицинским образованием:

• Первичная аккредитация:

Выберите специальность, по которой хотите пройти аккредитацию

| Специальность    |          |
|------------------|----------|
| Сестринское дело | $\times$ |
|                  |          |
| Продолжить       |          |

## • Первичная специализированная аккредитация:

Выберите специальность, по которой хотите пройти аккредитацию

| Специальность                               |          |
|---------------------------------------------|----------|
| Лабораторное дело                           | $\times$ |
| Вид образовательной программы               |          |
| Дополнительное профессиональное образование | ~        |
| N                                           |          |
| Продолжить                                  |          |

Для лиц с высшим немедицинским образованием:

| Зыберите должность, по которой хотите п<br>ккредитацию | ройти |
|--------------------------------------------------------|-------|
| Уровень образования                                    |       |
| Высшее – специалитет                                   | ~     |
| Вид образовательной программы                          |       |
| Дополнительное профессиональное образование            | ~     |
| Должность                                              |       |
| Медицинский психолог                                   | ~     |
| Продолжить                                             |       |

7. Выбрать регион, образовательную организацию нажать клавишу «Продолжить».

Перечень образовательных организаций автономного округа для лиц с высшим медицинским образованием:

1. БУ ВО «Ханты-Мансийская государственная медицинская академия». 2. БУ ВО «Сургутский государственный университет».

Перечень образовательных организаций для лиц со средним медицинским образованием:

1. БУ ВО «Ханты-Мансийская государственная медицинская академия».

- 2. БУ ВО «Сургутский государственный университет».
- 3. БУ «Нижневартовский медицинский колледж».

4. БУ «Советский политехнический колледж».

5. АНО ДПО «Университет профессионального образования и развития».

Перечень образовательных организаций автономного округа для лиц с высшим немедицинским образованием:

1. БУ ВО «Ханты-Мансийская государственная медицинская академия» - Инструктор методист по лечебной физкультуре, Биолог, Специалист по физической реабилитации (кинезиоспециалист).

# 2. АНО ДПО «Университет профессионального образования и развития» - Медицинский психолог.

Выберите образовательную организацию для прохождения аккредитации

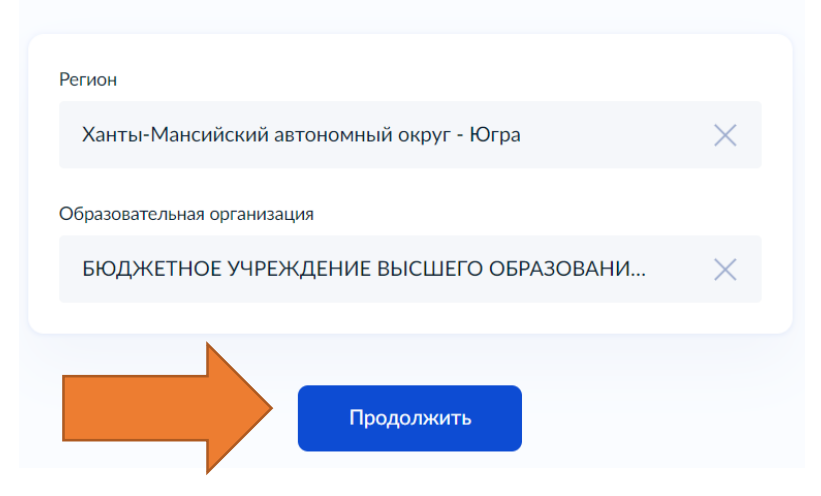

Примечание: перечень специальностей для специалистов с высшим и средним медицинским образованием размещен на сайте Ассоциации работников здравоохранения ХМАО – Югры:

- Высшее медицинское образование https://arzhmao.ru/accreditation-of-doctors-2024.html
- Среднее медицинское образование <u>https://arzhmao.ru/accreditation-</u> <u>smp-2024.html</u>

| <ul> <li>агzhmao.ru</li> <li>Аккредитация СМП в 2024 году » НП ХМАО-Югра «АССОЦИАЦИЯ РАБОТНИКОВ ЗДРАВО<br/><u>государственной медицинской академии г. Ханты-Мансийск</u><br/>Доступные специальности для прохождения государственной<br/>аккредитации в Симуляционно-тренинговом аккредитационном цент<br/>ХМГМА<br/>ПЕРВИЧНАЯ АККРЕДИТАЦИЯ<br/>1. Лечебное дело<br/>2. Акушерское дело<br/>3. Сестринское дело<br/>4. Лабораторная диагностика</li></ul>                                                                                                    | ООХРАНЕНИЯ;                                                                                                    |  |  |
|----------------------------------------------------------------------------------------------------|----------------------------------------------------------------------------------------------------|--|--|
| <u>государственной медицинской академии г. Ханты-Мансийск</u><br>Доступные специальности для прохождения государственной<br>аккредитации в Симуляционно-тренинговом аккредитационном цен<br>ХМГМА<br>ПЕРВИЧНАЯ АККРЕДИТАЦИЯ<br>1. Лечебное дело<br>2. Акушерское дело<br>3. Сестринское дело<br>4. Лабораторная диагностика                                                                                                    |                                                                                                    |  |  |
| Доступные специальности для прохождения государственной<br>аккредитации в Симуляционно-тренинговом аккредитационном цен<br>ХМГМА<br>первичная аккредитация<br>1. Лечебное дело<br>2. Акушерское дело<br>3. Сестринское дело<br>4. Лабораторная диагностика                                                                                                    |                                                                                                    |  |  |
| Доступные специальности для прохождения государственной<br>аккредитации в Симуляционно-тренинговом аккредитационном цен<br>ХМГМА<br>первичная аккредитация<br>1. Лечебное дело<br>2. Акушерское дело<br>3. Сестринское дело<br>4. Лабораторная диагностика                                                                                                    |                                                                                                    |  |  |
| ПЕРВИЧНАЯ АККРЕДИТАЦИЯ<br>1. Лечебное дело<br>2. Акушерское дело<br>3. Сестринское дело<br>4. Лабораторная диагностика                                                                                                    | Доступные специальности для прохождения государственной<br>аккредитации в Симуляционно-тренинговом аккредитационном центре<br>ХМГМА |  |  |
| <ol> <li>Лечебное дело</li> <li>Акушерское дело</li> <li>Сестринское дело</li> <li>Сестринское дело</li> <li>Лабораторная диагностика</li> </ol>                                                                                                    |                                                                                                    |  |  |
| 2. Акушерское дело<br>3. Сестринское дело<br>4. Лабораторная диагностика                                                                                                    |                                                                                                    |  |  |
| 3. Сестринское дело<br>4. Лабораторная диагностика                                                                                                    |                                                                                                    |  |  |
| 4. Лабораторная диагностика                                                                                                    |                                                                                                    |  |  |
|                                                                                                    |                                                                                                    |  |  |
| ПЕРВИЧНАЯ СПЕЦИАЛИЗИРОВАННАЯ АККРЕДИТАЦИЯ                                                                                                    |                                                                                                    |  |  |
| 1. Лечебное дело                                                                                                    |                                                                                                    |  |  |
| 2. Скорая и неотложная помощь                                                                                                    |                                                                                                    |  |  |
| 3. Акушерское дело                                                                                                    |                                                                                                    |  |  |
| 4. Сестринское дело                                                                                                    |                                                                                                    |  |  |
| 5. Сестринское дело в педиатрии                                                                                                    |                                                                                                    |  |  |
| 6. Организация сестринского дела                                                                                                    |                                                                                                    |  |  |
| 7. Операционное дело                                                                                                    |                                                                                                    |  |  |
| <ul> <li>х. Анестезиология и реаниматология</li> <li>В составляется в составляется с составляется с составл<br/>с составляется с составляется с составляется с составляется с составляется с составляется с составляется с составляется с составляется с составляется с составляется с составляется с составляется с составляется с составляется с составляется с составляется с составляется с составляется с соста<br/>с составляется с составляется с составляется с составляется с составляется с составляется с составляется с составляется с составляется с составляется с составляется с составляется с составляется с составляется с составляется с составляется</li></ul> |                                                                                                    |  |  |
| 9. Лаоораторная диагностика                                                                                                    |                                                                                                    |  |  |
|                                                                                                    |                                                                                                    |  |  |
| 11. Функциональная диагностика                                                                                                    |                                                                                                    |  |  |
| 12. Физиотерания<br>13. Мелиционий массаж                                                                                                    |                                                                                                    |  |  |
| 11 Пистопогия                                                                                                    |                                                                                                    |  |  |
| 15 Баитериодогия                                                                                                    |                                                                                                    |  |  |
| 16. Бистология                                                                                                    |                                                                                                    |  |  |
| 17. Реабилитационное сестринское дело                                                                                                    |                                                                                                    |  |  |

18. Физическая и реабилитационная медицина

8. Необходимо заполнить информацию о документе об образовании и нажать клавишу «Продолжить».

| кажите сведения об образовании          |          |
|-----------------------------------------|----------|
| Место получения образования             |          |
| Россия/РСФСР                            | ~        |
| Уровень образования                     |          |
| Высшее – специалитет                    | ~        |
| Специальность                           |          |
| Лечебное дело                           | $\times$ |
| Кем выдан документ об образовании       |          |
| БЮДЖЕТНОЕ УЧРЕЖДЕНИЕ ВЫСШЕГО ОБРАЗОВАНИ | $\times$ |
| Тип документа об образовании            |          |
| Диплом специалиста                      | ~        |
| Серия документа                         |          |
| 1234                                    |          |
| Необязательно                           |          |
| Номер документа 1234567                 |          |
|                                         |          |
| Дата выдачи документа<br>01.01.2024     | Ē        |
|                                         | U        |
|                                         |          |
| Продолжить                              |          |

9. Загрузить скан-копию документа об образовании и нажать «Продолжить».

### Загрузите документы

| Загрузите один из документов:                                                                                                    |                                        |
|----------------------------------------------------------------------------------------------------|----------------------------------------|
| – документ об образовании                                                                                                    |                                        |
| <ul> <li>документ о квалификации</li> </ul>                                                                                                    |                                        |
| <ul> <li>выписка из протокола заседания государственно<br/>экзаменационной комиссии</li> </ul>                                                       | ой                                     |
| — Проверьте качество документа                                                                                                    |                                        |
| Убедитесь, что страницы хорошо видны, номер документа н<br>обрезан. Это важно, чтобы заявление приняли. Для загрузки                                 | е прикрыт или не<br>1 выберите файлы с |
| расширением pdf                                                                                                    |                                        |
| расширением pdf                                                                                                    | Удалити                                |
| расширением pdf<br>РДF диплом   0.4 Мб<br>Посмотреть Скачать                                                                                         | Удалити                                |
| расширением pdf<br>PDF диплом   0.4 M6<br>Посмотреть Скачать<br>Выбрано максимальное количество файлов на заявл                                      | Удалити<br>тение                       |
| расширением pdf<br>РДЕ диплом   0.4 Мб<br>Посмотреть Скачать<br>Выбрано максимальное количество файлов на заявл<br>Можно выбрать ещё 0 файлов на 4.6 | Удалити<br>пение<br>5 Мб               |

10. Загрузить скан-копию документа, о соответствии образования, полученного в иностранной образовательной организации (данное окно появится, если вы ранее на этот вопрос ответили «Да») и нажать клавишу «Продолжить».

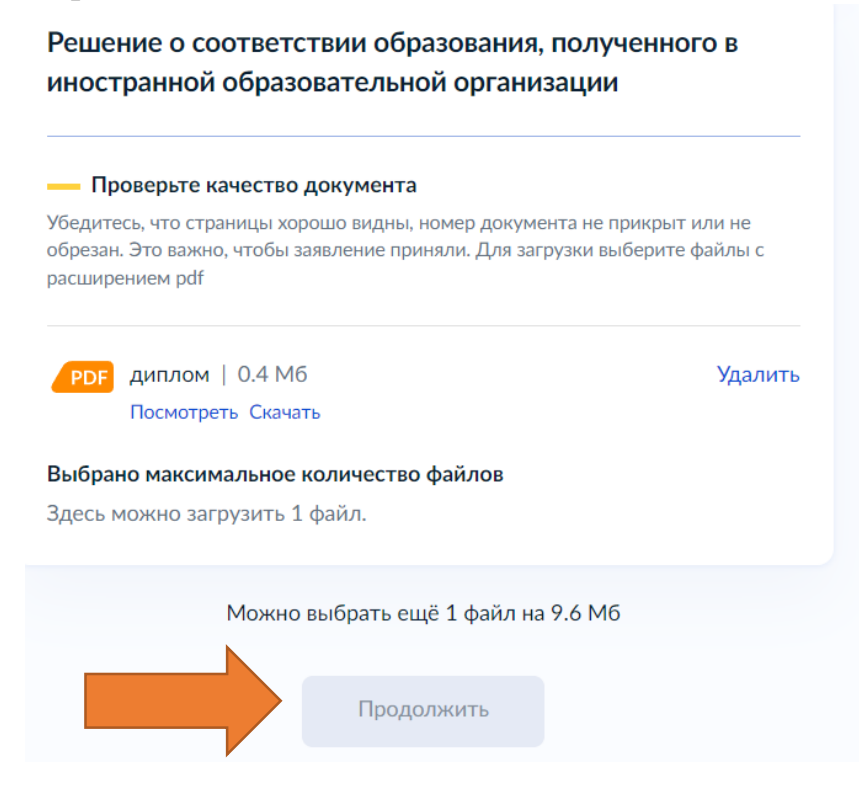

11. Загрузить скан-копию документа, подтверждающий факт смены ФИО (данное окно появится, если вы ранее на этот вопрос ответили «Да») и нажать клавишу «Продолжить».

### Загрузите документы

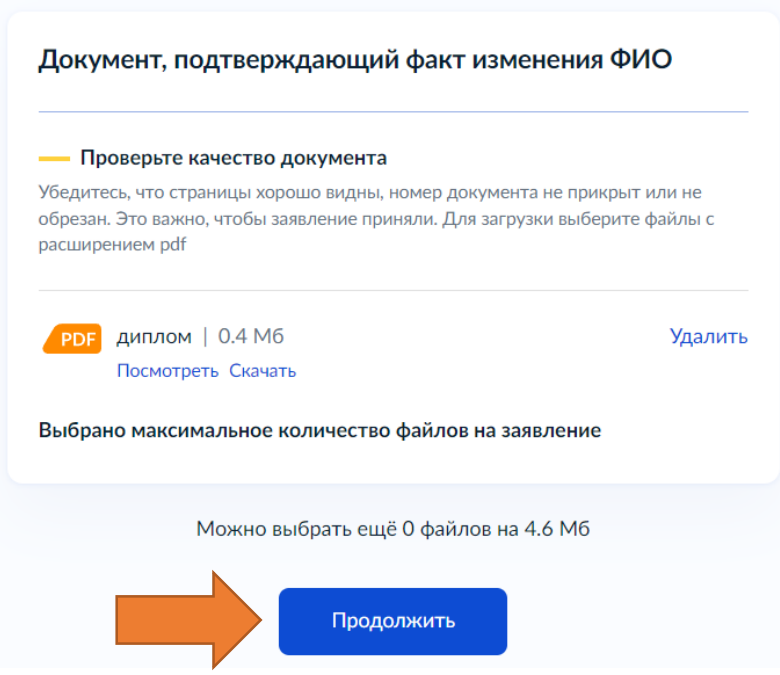

12. Загрузить скан-копию документа, подтверждающий наличие допуска к медицинской или фармацевтической деятельности (данное окно появится, если вы ранее на этот вопрос ответили «Да») и нажать клавишу «Продолжить».

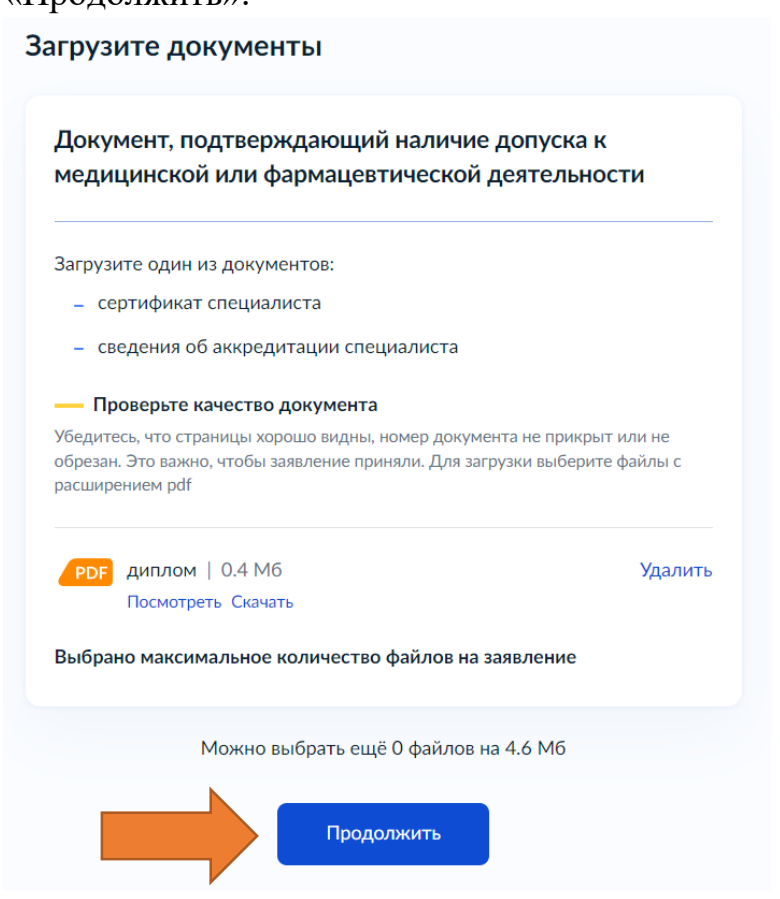

13. Загрузить документ, подтверждающий трудовой стаж (данное окно появится, если вы ранее на этот вопрос ответили «Да») и нажать клавишу «Продолжить».

Загрузите документы

| Документы, подтверждающие трудовой стаж                                                                                                 |                                        |  |
|----------------------------------------------------------------------------------------------------|----------------------------------------|--|
| — Проверьте качество документа                                                                                                    |                                        |  |
| /бедитесь, что страницы хорошо видны, номер документа н<br>обрезан. Это важно, чтобы заявление приняли. Для загрузки<br>расширением pdf | е прикрыт или не<br>1 выберите файлы с |  |
| РДЕ ДИПЛОМ   0.4 Мб                                                                                                    | Удалить                                |  |
| Посмотреть Скачать<br>Выбрано максимальное количество файлов на заявл                                                                   | ение                                   |  |
|                                                                                                    | MG                                     |  |

14. Указать комментарии к заявлению (при наличии) и нажать кнопку «Отправить заявление»Укажите комментарий к заявлению

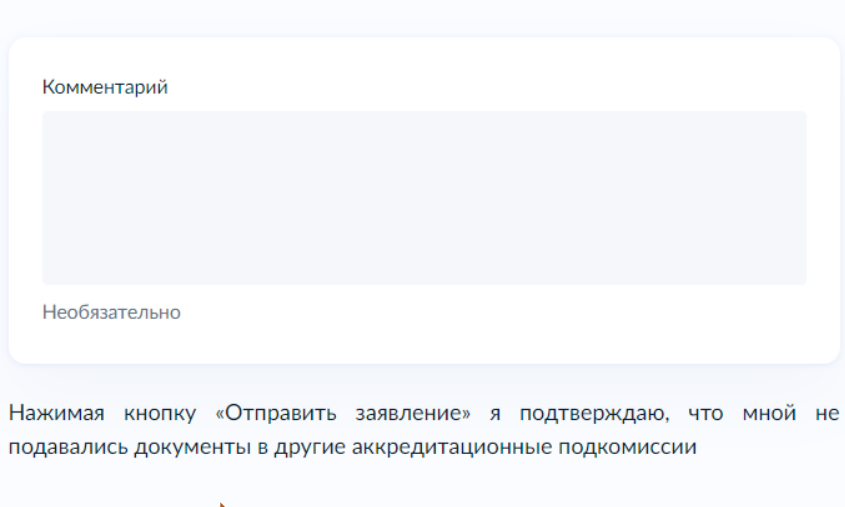

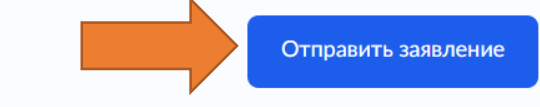

15. Данные о статусе заявления вы сможете отслеживать на портале Госуслуги и в Личном кабинете медицинского и фармацевтического работника на портале ФРМР. Ссылка: <u>https://lkmr.egisz.rosminzdrav.ru/</u>**Примечание: перейти на портал ФРМР можно только через Яндекс браузер.** 

## Заявление отправлено

Заявление отправлено на рассмотрение в аккредитационную подкомиссию указанного региона

- 🗇 Аккредитационная подкомиссия
- Услуга будет оказана в течение 6 рабочих дней

Что дальше

- 1. Уведомление о принятии заявления о допуске к аккредитации поступит в ваш личный кабинет.
- 2. Дальнейший статус заявления сможете отслеживать в Личном кабинете медицинского и фармацевтического работника.

В личный кабинет